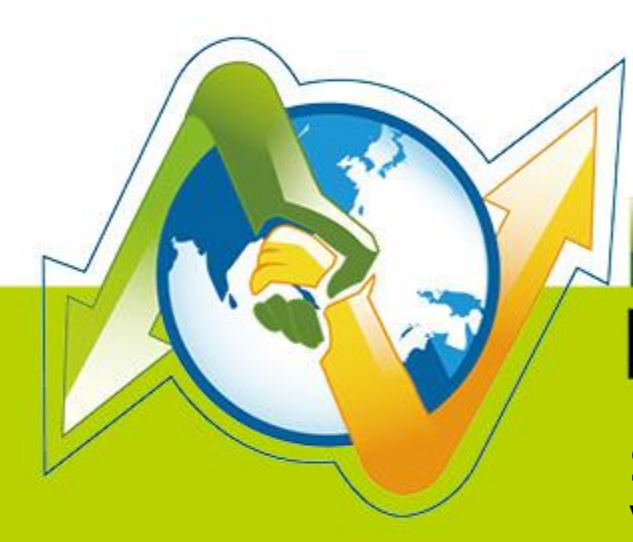

# - Partner

**N-REPORTER** How do user manage Exchange Server message tracking audit log V 1.1.4

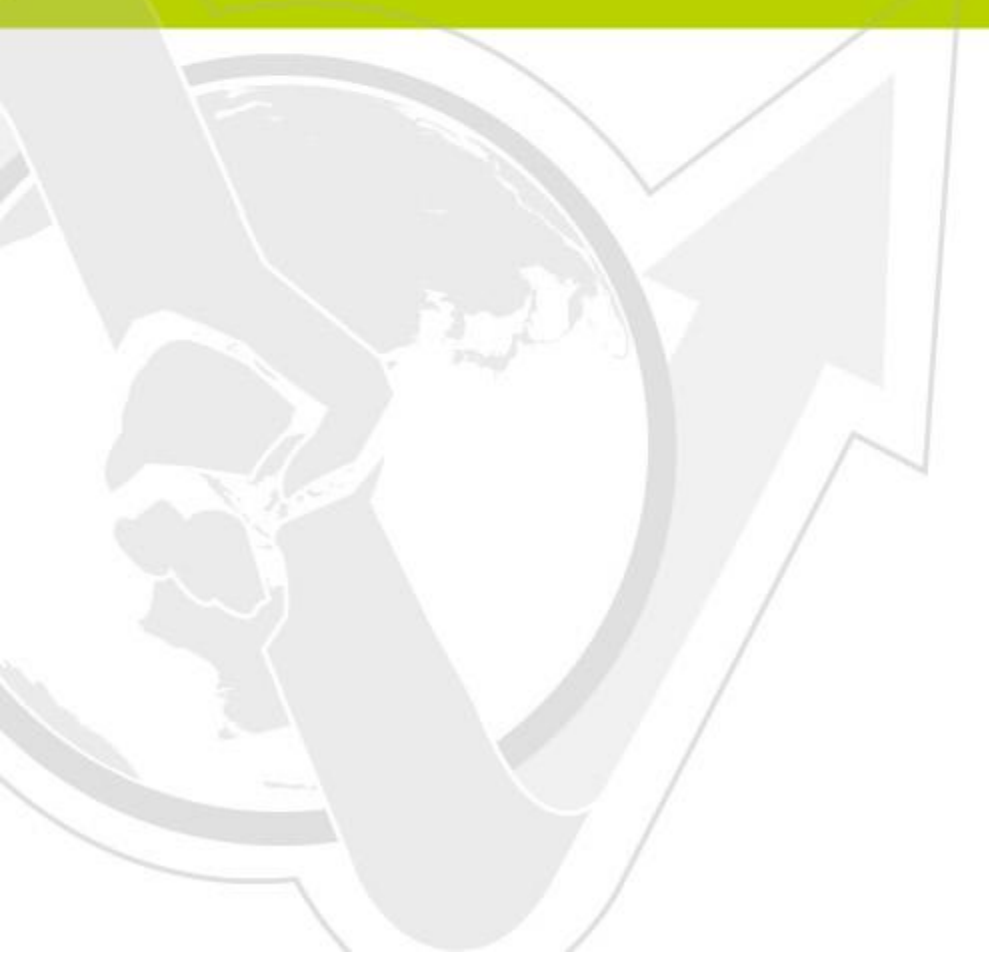

(01-01-01-013) 2015/02/09

# Prefac

This document is mainly to introduce how N-Reporter users manage Exchange Server message tracking audit log. The first step is to deploy Exchange message tracking. Secondly, use the Open Source tool, NXLOG Community Edition, to convert the message tracking record into Syslog, and send to N-Reporter. Since there are some difference setting between Windows and Exchange, the deployment of Exchange Management Console(EMC) may be different. The deploy environment of this document is Windows server 2003 64bit with Exchange 2007, Windows server 2008 R2 with Exchange 2010 and Windows server 2012 with Exchange 2013.

Message tracking record is the detailed mail record of all the message transmission including Exchange server with Hub Transport server role, Mailbox server role or the computer with Edge Transport server role. The Exchange Server with Client Access server role or Unified messaging server role does not have message tracking record. The deployment of this document is for Exchange Server with Hub Transport server role or Edge Transport server role.

Note: Exchange Server enable message tracking logging by default.

## Contents:

| 1 | Set up Exchange Server 2007 message tracking log | . 2 |
|---|--------------------------------------------------|-----|
| 2 | Set up Exchange Server 2010 message tracking log | . 6 |
| 3 | Set up Exchange Server 2013 message tracking log | . 9 |
| 4 | Set up NXLOG                                     | 12  |

# 1 Set up Exchange Server 2007 message tracking log

You can set up message tracking log file by either [Exchange Management Console] or [Exchange Management Shell].

# 1. Using Exchange Management Console

- (1) Log in Exchange server as the administrator.
- (2) Click [Start] → [All programs] → [ Microsoft Exchange Server 2007 ]
  - → [Exchange Management Console].

| Administrate             | or and a second second s |                               |
|--------------------------|----------------------------------------------------------------------------------------------------|-------------------------------|
| Manage Your              | Server 🥑 My Computer                                                                                                    |                               |
| Command Pro              | 🥸 Windows Catalog<br>🌯 Windows Update                                                                                                    | •                             |
| 妏 Windows Expl           | Microsoft Update     Accessories                                                                                                    |                               |
| 🧭 Microsoft Visual       | Administrative Tools                                                                                                    | •                             |
| Notepad++                | Internet Explorer Outlook Express                                                                                                    |                               |
| Event Viewer             | Remote Assistance     Microsoft Silverlight 3 SDK                                                                                                    |                               |
| Notepad                  | Microsoft SQL Server 2008     Microsoft Sync Framework                                                                                                    |                               |
| Configure Your<br>Wizard | Microsoft Visual Studio 2010     MinRAR     I                                                                                                    |                               |
| Computer Mana            | Intersect Alliance     Notepad++     Windows RowerShell 1.0                                                                                                    |                               |
| All <u>P</u> rograms     | Microsoft Exchange Server 2007                                                                                                    | Exchange Management Console   |
| 🕴 Start 🛛 🚱 🥥            | Log Off 🚺                                                                                                    | s 🔯 Exchange Management Shell |

(3) Click [Server Configuration] → [Exchange Server], here it is "WIN2K3ENG-AD" → Right click → Properties °

| 🔀 Exchange Management Console |                     |                  |                                |                       |                          |   |
|-------------------------------|---------------------|------------------|--------------------------------|-----------------------|--------------------------|---|
| <u>File Action View H</u> elp |                     |                  |                                |                       |                          |   |
|                               |                     |                  |                                |                       |                          |   |
| Microsoft Exchange            | 🚦 Server Configurat | ion              | 1 object                       | Actions               |                          |   |
|                               | Y Create Filter     |                  |                                | Server Configura      | tion                     | • |
| Mailbox                       |                     | <u></u>          |                                | 📃 Modify Configu      | ration Domain Controller |   |
| Client Access                 | WIN2K3ENG-AD        | Kole<br>Hub Trai |                                | Evport List           | 1                        |   |
|                               |                     | 1                | Manage <u>Mailbox</u> Server   | r Role<br>Server Role |                          | • |
| E Recipient Configuration     |                     |                  | Manage Hub <u>T</u> ransport   | : Server Role         |                          |   |
|                               |                     |                  | Manage Diagn <u>o</u> stic Log | ging Properties       |                          |   |
|                               |                     | <u>с</u>         | Properties                     |                       |                          |   |
|                               |                     |                  | Help                           |                       | Server Dole              |   |
|                               |                     |                  | Пеф                            | B. Managa Client      |                          |   |
|                               |                     |                  |                                |                       | ALLESS DERVER KUIE       |   |
|                               |                     |                  |                                | Manage Hub Ir         | ansport Server Role      |   |
|                               |                     |                  |                                | Manage Diagno         | stic Logging Properties  |   |
|                               |                     |                  |                                | V Properties          |                          |   |
|                               |                     |                  |                                | 🔮 Help                |                          |   |
|                               |                     |                  |                                |                       |                          |   |
|                               |                     |                  |                                |                       |                          |   |
|                               | µ                   |                  |                                | 1                     |                          |   |

(4) Click [Log settings] → Check [Enable message tracking logging] → Set the message tracking log file. Default setting is :
 "C:\Program Files\Microsoft\Exchange Server\TransportRoles\Logs\MessageTracking" °
 Click [ OK ], complete.

| WIN2K3ENG-AD Properties                                                                  |
|------------------------------------------------------------------------------------------|
| General System Settings External DNS Lookups<br>Internal DNS Lookups Limits Log Settings |
| Message tracking log                                                                     |
| Enable message tracking logging                                                          |
| Message tracking log file path:                                                          |
| C:\Program Files\Microsoft\Exchange Server\TransportRol <u>B</u> rowse                   |
| Connectivity logging                                                                     |
| Enable connectivity logging                                                              |
| Connectivity log file path:                                                              |
| C:\Program Files\Microsoft\Exchange Server\TransportRol                                  |
| Protocol log                                                                             |
| Send connector protocol log file path:                                                   |
| C:\Program Files\Microsoft\Exchange Server\TransportRoles\ Browse                        |
| Receive connector protocol log file path:                                                |
| C:\Program Files\Microsoft\Exchange Server\TransportRoles\ Browse                        |
|                                                                                          |
| OK Cancel Apply Help                                                                     |

# 2. Using [ Exchange Management Shell ] To Set Up

- (1) Log in Exchange server as the administrator.
- (2) Click [Start] → [All Programs] → [ Microsoft Exchange Server 2007 ] →

[Exchange Management Shell].

| Administrate             | or -                                                        |                   |         |                                           |
|--------------------------|-------------------------------------------------------------|-------------------|---------|-------------------------------------------|
| Manage Your              | Server 💈                                                    | My Computer       |         |                                           |
| Command Pro              | 🥸 Windows Cata<br>🍓 Windows Upda                            | log<br>ite        | •       |                                           |
| 💢 Windows Expl           | Accessories                                                 | ate<br>►          |         |                                           |
| 🧭 Microsoft Visual       | Administrative     Startup                                  | Tools             |         |                                           |
| Notepad++                | <ul> <li>Internet Explo</li> <li>Outlook Express</li> </ul> | rer<br>SS         |         |                                           |
| Event Viewer             | Microsoft Silve                                             | ance rlight 3 SDK |         |                                           |
| Notepad                  | Microsoft Sync                                              | Framework         |         |                                           |
| Exchange Mana<br>Console | WinRAR                                                      | * 5(3d0 2010      |         |                                           |
| Configure Your<br>Wizard | Intersect Allar     Notepad++                               |                   |         |                                           |
| All Programs             |                                                             | ange Server 2007  | 🔀 Excha | ange Management Console                   |
|                          | 1                                                           | 🖉 Log Off 🛛 S     | 😥 Excha | ange Management Shell<br>ange Server Help |

#### (3) Enable message tracking. Type in program:

Set-TransportServer <ServerIdentity> -MessageTrackingLogEnabled \$True –MessageTrackingLogPath <LocalFilePath>

#### or

## <LocalFilePath>

<ServerIdentity> is the computer name of Exchange Serve, <LocalFilePath> is the path of message tracking,

Default setting is : "C:\Program Files\Microsoft\Exchange Server\TransportRoles\Logs\MessageTracking"

# In this example we type in:

Set-TransportServer NPARTNER-012A02 -MessageTrackingLogEnabled \$True -MessageTrackingLogPath "C:\Program

Files\Microsoft\Exchange Server\TransportRoles\Logs\MessageTracking"

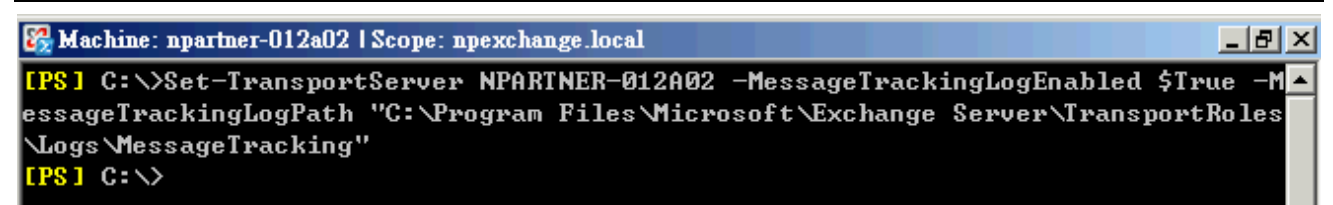

# (4) Check the setting of message tracking record. Type in program:

Get-TransportServer npartner-012a02 | Select-Object \*Track\*

| 🚱 Machine: npartner-012a02   Scope: npexchange.loca                                                                          | l |                                                                                                | × |  |  |  |  |  |
|----------------------------------------------------------------------------------------------------|---|------------------------------------------------------------------------------------------------|---|--|--|--|--|--|
| [PS] C:\>Get-TransportServer npartner-012a02   Select-Object *Track* 🔼 🔼                                                     |   |                                                                                                |   |  |  |  |  |  |
| MessageTrackingLogEnabled<br>MessageTrackingLogMaxAge<br>MessageTrackingLogMaxDirectorySize<br>MessageTrackingLogMaxFileSize |   | True<br>30.00:00:00<br>250MB<br>10MB                                                           |   |  |  |  |  |  |
| MessageTrackingLogPath<br>MessageTrackingLogSubjectLoggingEnabled                                                            | : | C:\Program Files\Microsoft\Exchange S<br>erver\TransportRoles\Logs\MessageTrac<br>king<br>True |   |  |  |  |  |  |
|                                                                                                    |   |                                                                                                |   |  |  |  |  |  |

# 2 Set up Exchange Server 2010 message tracking log

You can set up message tracking log file by either [Exchange Management Console] or [Exchange Management Shell].

# 1. Using Exchange Management Console:

- (1) Log in Exchange server as the administrator.
- (2) Click [Start] → [All programs] → [Microsoft Exchange Server 2010] →

[Exchange Management Console] ·

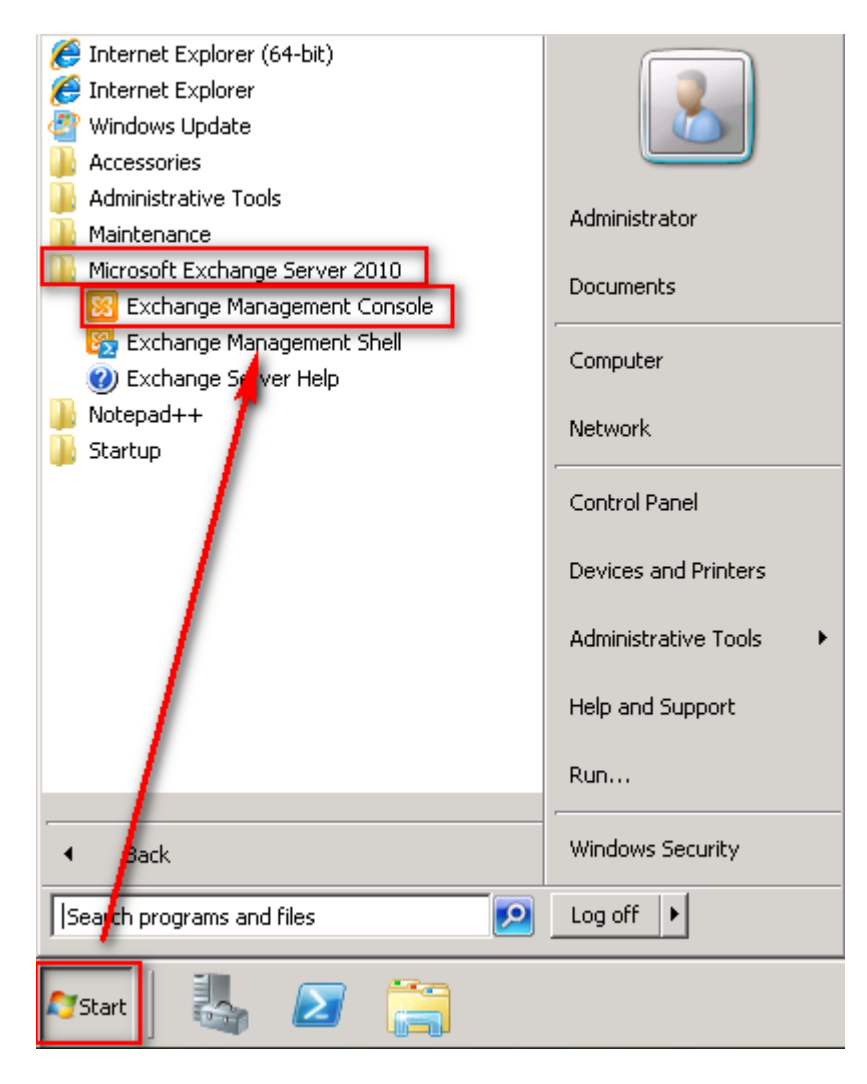

(3) Click [Microsoft Exchange On-Premises]→ [Server Configuration] → [Hub Transport].
 Click [Exchange Server], here it is "MAIL." Then, click [Properties].

| 😣 Exchange Management Console                  |                                                                                                    |                                   |              | 🔀 Exchange Management Console    |  |  |  |  |  |  |  |
|------------------------------------------------|----------------------------------------------------------------------------------------------------|-----------------------------------|--------------|----------------------------------|--|--|--|--|--|--|--|
| File Action View Help                          |                                                                                                    |                                   |              |                                  |  |  |  |  |  |  |  |
|                                                |                                                                                                    |                                   |              |                                  |  |  |  |  |  |  |  |
| Microsoft Exchange                             | 🍺 Hub Transport                                                                                                    |                                   | 1 object     | Actions                          |  |  |  |  |  |  |  |
| Microsoft Exchange On-Premises (mail.exchange. | Treate Filter                                                                                                    |                                   |              | Hub Transport 🛛 🔺 📥              |  |  |  |  |  |  |  |
| E Server Configuration                         |                                                                                                    | (- ·                              |              | 📑 Export List                    |  |  |  |  |  |  |  |
| Mailbox                                        | Name A                                                                                                    | Role<br>Hub Transport, Client Acc | Version 14-3 | View                             |  |  |  |  |  |  |  |
| E Client Access                                | - Contraction of the second second se | That mansport, client Acc         | Version 1445 |                                  |  |  |  |  |  |  |  |
| Unified Messaging                              |                                                                                                    | $\mathbf{X}$                      |              |                                  |  |  |  |  |  |  |  |
| Recipient Configuration                        | •                                                                                                    |                                   | F            | И нер                            |  |  |  |  |  |  |  |
| 1 I I I I I I I I I I I I I I I I I I I        | - MATI                                                                                                    |                                   | 2 objects    |                                  |  |  |  |  |  |  |  |
|                                                | Design Constant                                                                                                    | -                                 | 2 00,000     | MAIL                             |  |  |  |  |  |  |  |
|                                                |                                                                                                    |                                   | 1            | 늘 Manage Mailbox Role            |  |  |  |  |  |  |  |
|                                                | Name A                                                                                                    | Status<br>Enabled                 |              | anage Client Access Role         |  |  |  |  |  |  |  |
|                                                | Default MAIL                                                                                                    | Enabled                           | $\sim$ 1     | 🔚 Manage Diagnostic Logging Prop |  |  |  |  |  |  |  |
|                                                |                                                                                                    |                                   |              | 🗔 Enter Product Key              |  |  |  |  |  |  |  |
|                                                |                                                                                                    |                                   |              | 2 New Receive Connector          |  |  |  |  |  |  |  |
|                                                |                                                                                                    |                                   |              |                                  |  |  |  |  |  |  |  |
|                                                |                                                                                                    |                                   |              |                                  |  |  |  |  |  |  |  |
|                                                |                                                                                                    |                                   |              | Client MAIL                      |  |  |  |  |  |  |  |
|                                                |                                                                                                    |                                   |              | U Disable                        |  |  |  |  |  |  |  |
|                                                |                                                                                                    |                                   |              | Remove                           |  |  |  |  |  |  |  |
|                                                |                                                                                                    |                                   |              |                                  |  |  |  |  |  |  |  |

(4) Click [Log Settings]. Check [Enable message tracking log], type in [Message tracking log path].

Default setting is "C:\Program Files\Microsoft\Exchange Server\V14\TransportRoles\Logs\MessageTracking". Click [OK], complete.

| IAIL Properties                                                                                                    |                                                                                                    |                                  |                             |                                                     | ×                     |  |  |  |
|----------------------------------------------------------------------------------------------------|----------------------------------------------------------------------------------------------------|----------------------------------|-----------------------------|-----------------------------------------------------|-----------------------|--|--|--|
| General<br>Internal DNS I                                                                                                    | System S<br>Lookups                                                                                      | ettings  <br>Limits              | E                           | xternal DNS Lo<br>Log Se                            | okups<br>ttings       |  |  |  |
| Message tracking log<br>Enable message tracking log<br>Message tracking log path:<br>[C:\Program Files\Microsoft\Exchange Server\V14\TransportRoles\Logs\Me   |                                                                                                    |                                  |                             |                                                     |                       |  |  |  |
| Connectivity log –<br>Connectivity log<br>C:\Program Fil<br>Protocol log<br>Send protocol log<br>C:\Program Files\<br>Receive protocol l<br>C:\Program Files\ | ectivity log<br>g path:<br>les' Microsoft\Ex<br>path:<br>Microsoft\Excha<br>log path:<br>Microsoft\Excha | ange Server\V1<br>ange Server\V1 | \\/14\T<br>4\Tran<br>4\Tran | ransportRoles\L<br>sportRoles\Log<br>sportRoles\Log | -ogs\Cor<br>s\Protoci |  |  |  |
|                                                                                                    | ОК                                                                                                    | Cancel                           |                             | Apply                                               | Help                  |  |  |  |

# 2. Using [Exchange Management Shell]:

- (1) Log in Exchange server as the administrator.
- (2) Click [Start] → [All programs] → [Microsoft Exchange Server 2010] → [Exchange

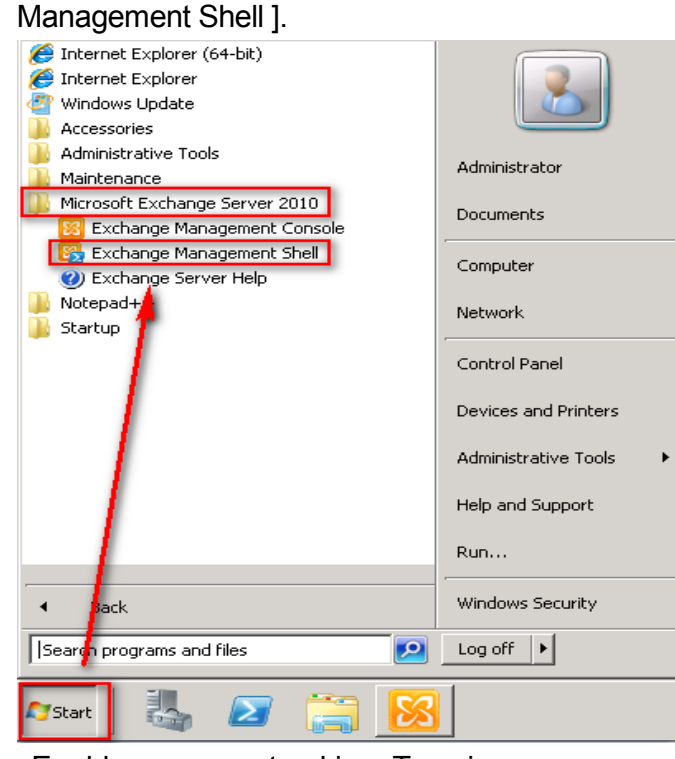

(3) Enable message tracking. Type in program:

Set-TransportServer <ServerIdentity> -MessageTrackingLogEnabled \$True -MessageTrackingLogPath <LocalFilePath>

#### or

Set-MailboxServer <ServerIdentity> -MessageTrackingLogEnabled \$True -MessageTrackingLogPath <LocalFilePath>

<ServerIdentity> is the computer name of Exchange Server. <LocalFilePath> is the path of message tracking, default setting is

# "C:\Program Files\Microsoft\Exchange Server\V14\TransportRoles\Logs\MessageTracking".

In this example, we type in:

Set-TransportServer MAIL -MessageTrackingLogEnabled \$True -MessageTrackingLogPath "C:\Program

Files\Microsoft\Exchange Server\V14\TransportRoles\Logs\MessageTracking"

🚱 樓器:mail.exchange.npartnertech.com

198] C:\Windows\system32>Set-TransportServer MAIL -MessageTrackingLogEnabled \$True -MessageTrackingLogPath "C:\Program F iles\Microsoft\Exchange Server\V14\TransportRoles\Logs\MessageTracking"\_

# (4) Check the message tracking log deployment. Type in program:

Get-TransportServer MAIL | Select-Object \*Track\*

| <mark>睽</mark> 穩器: mail.exchange.npartnertech.com                                                                            | -                                                                                                 |   |
|----------------------------------------------------------------------------------------------------|---------------------------------------------------------------------------------------------------|---|
| [PS] C:\Windows\system32>get-transportse                                                                                     | rver MAIL ¦ select-object *track*                                                                 |   |
| MessageTrackingLogEnabled<br>MessageTrackingLogMaxAge<br>MessageTrackingLogMaxDirectorySize<br>MessageTrackingLogMaxFileSize | : True<br>: 30.00:00:00<br>: 1000 MB (1,048,576,000 bytes)<br>: 10 MB (10,485,760 bytes)          |   |
| MessageTrackingLogPath<br>MessageTrackingLogSubjectLoggingEnabled                                                            | : C:\Program Files\Microsoft\Exchange Server\V14\TransportRoles\Logs\MessageTr<br>cking<br>: True | a |

# 3 Set up Exchange Server 2013 message tracking log

You can set up message tracking log file by either [Exchange Admin Center/EAC] or [Exchange Management Shell]

# 1. Using [Exchange Admin Center/EAC]:

- (1) Start the server.
- Internal URL: "https://<CASServerName or private IP>/ecp". The internal URL is to access EAC in the organization firewall.
- External URL: "https://<MailHostName or public IP>/ecp". The external URL is to access EAC outside the organization firewall.

```
Here we type in URL: "https://192.168.2.71/ecp", to connect Exchange Admin Center.
```

(2) Type in the Exchange Server administrator and password in the login webpage of Exchange Admin Center(EAC).

| 🗲 💮 🍕 https://192.168.1.100/ecp/ 🔎 👻 Certificat 🖒 🔤 mailboxes - Microsoft Exch 🗙 |               |                  |                                         |                                                       |  |  |  |  |
|----------------------------------------------------------------------------------|---------------|------------------|-----------------------------------------|-------------------------------------------------------|--|--|--|--|
| 1 Enterprise Office 365                                                          |               |                  |                                         |                                                       |  |  |  |  |
| Exchange admin center                                                            |               |                  |                                         |                                                       |  |  |  |  |
| recipients                                                                       | mailboxes gro | ups resources co | ntacts shared migration                 |                                                       |  |  |  |  |
| permissions                                                                      | permissions   |                  |                                         |                                                       |  |  |  |  |
| compliance management                                                            | +- ∕ m ዖ છ    | •••              |                                         |                                                       |  |  |  |  |
| organization                                                                     | DISPLAY NAME  | MAILBOX TYPE     | EMAIL ADDRESS                           |                                                       |  |  |  |  |
| - 9                                                                              | Administrator | User             | Administrator@exchange.npartnertech.com | Administrator                                         |  |  |  |  |
| protection                                                                       | npartner      | User             | npartner@exchange.npartnertech.com      | Auministrator                                         |  |  |  |  |
| mail flow                                                                        | shrink        | User             | shrink@exchange.npartnertech.com        | User mailbox<br>Administrator@exchange.npartnertech.c |  |  |  |  |
| mobile                                                                           |               |                  |                                         | Title:                                                |  |  |  |  |
| mobile                                                                           |               |                  |                                         |                                                       |  |  |  |  |
| public folders                                                                   |               |                  |                                         | work phone:                                           |  |  |  |  |
| unified messaging                                                                |               |                  |                                         | Phone and Voice Features                              |  |  |  |  |
| can/arc                                                                          |               |                  |                                         | Unified Messaging: Disabled                           |  |  |  |  |
| 3017013                                                                          |               |                  |                                         | Enable                                                |  |  |  |  |
| hvbrid                                                                           |               | 1 selec          | ted of 3 total                          |                                                       |  |  |  |  |

(3) Click [Server]. Double click Exchange Server. Here we double click "MAIL".

| 🗲 🕣 🌌 https://192.168.1.100/ecp/ 🔎 👻 Certificat 🖒 🖼 servers - Microsoft Exchange 🗙 |         |           |                              |                            |  |  |  |
|------------------------------------------------------------------------------------|---------|-----------|------------------------------|----------------------------|--|--|--|
| Enterprise Office 365                                                              |         |           |                              |                            |  |  |  |
| Exchange admin center                                                              |         |           |                              |                            |  |  |  |
| recipients                                                                         | servers | databases | database availability groups | virtual directories certif |  |  |  |
| permissions                                                                        |         |           |                              |                            |  |  |  |
| compliance management                                                              | / ^ B   |           |                              |                            |  |  |  |
| organization                                                                       | NAME    | *         | SERVER ROLES                 | VERSION                    |  |  |  |
| protection                                                                         | MAIL    |           | Mailbox, Client Access       | Version 15.0 (Build 847    |  |  |  |
| mail flow                                                                          |         |           |                              |                            |  |  |  |
| mobile                                                                             |         |           |                              |                            |  |  |  |
| public folders                                                                     |         |           |                              |                            |  |  |  |
| unified messaging                                                                  |         |           |                              |                            |  |  |  |
| servers                                                                            |         |           |                              |                            |  |  |  |
| hvbrid                                                                             |         |           | 1 selected of 1 total        |                            |  |  |  |

(4) Click [transport logs] → Check [Enable message tracking log]. Set the message tracking log path. Exchange 2013 default setting is

"C:\Program Files\Microsoft\Exchange Server\ V15\TransportRoles \Logs\MessageTracking".

| Click [Save], com                                                         | plete.                                                                                                    |                     |
|---------------------------------------------------------------------------|----------------------------------------------------------------------------------------------------|---------------------|
| Ø                                                                         | Exchange Server - Windows Internet Explorer                                                                                                    | _ <b>D</b> X        |
| 🖂 https:// <b>192.168.1.100</b> /ecp/Server                               | rs/EditServer.aspx?pwmcid=3&ReturnObjectType=1&id=f23ffc22-0cdb-4a3a-9cab-25f2e1ba2c51                                                                                                    | 😵 Certificate error |
| MAIL                                                                      |                                                                                                    | Help                |
| general<br>databases and database<br>availability groups<br>POP3<br>IMAP4 | Message tracking log<br>✓ Enable message tracking log<br>Message tracking log path:<br>C:\Program Files\Microsoft\Exchange Server\V15\TransportRoles\Logs\MessageTracking                                                                                   |                     |
| unified messaging<br>DNS lookups<br>transport limits<br>• transport logs  | Connectivity log  Cannectivity log Connectivity log path:  C:\Program Files\Microsoft\Exchange Server\V15\TransportRoles\Logs\Hub\Connectivity                                                                                                    |                     |
| Outlook Anywhere                                                          | Protocol log<br>Send protocol log path:<br>C:\Program Files\Microsoft\Exchange Server\V15\TransportRoles\Logs\Hub\ProtocolLog\Smtp<br>Receive protocol log path:<br>C:\Program Files\Microsoft\Exchange Server\V15\TransportRoles\Logs\Hub\ProtocolLog\Smtp |                     |
|                                                                           |                                                                                                    |                     |
|                                                                           | save                                                                                                    | cancel              |
|                                                                           |                                                                                                    | 🔍 100% 🔻 🔡          |

# 2. Using [Exchange Management Shell]:

- (1) Log in Exchange server as the administrator.
- (2) Click [Start ] → [Exchange Management Shell ].

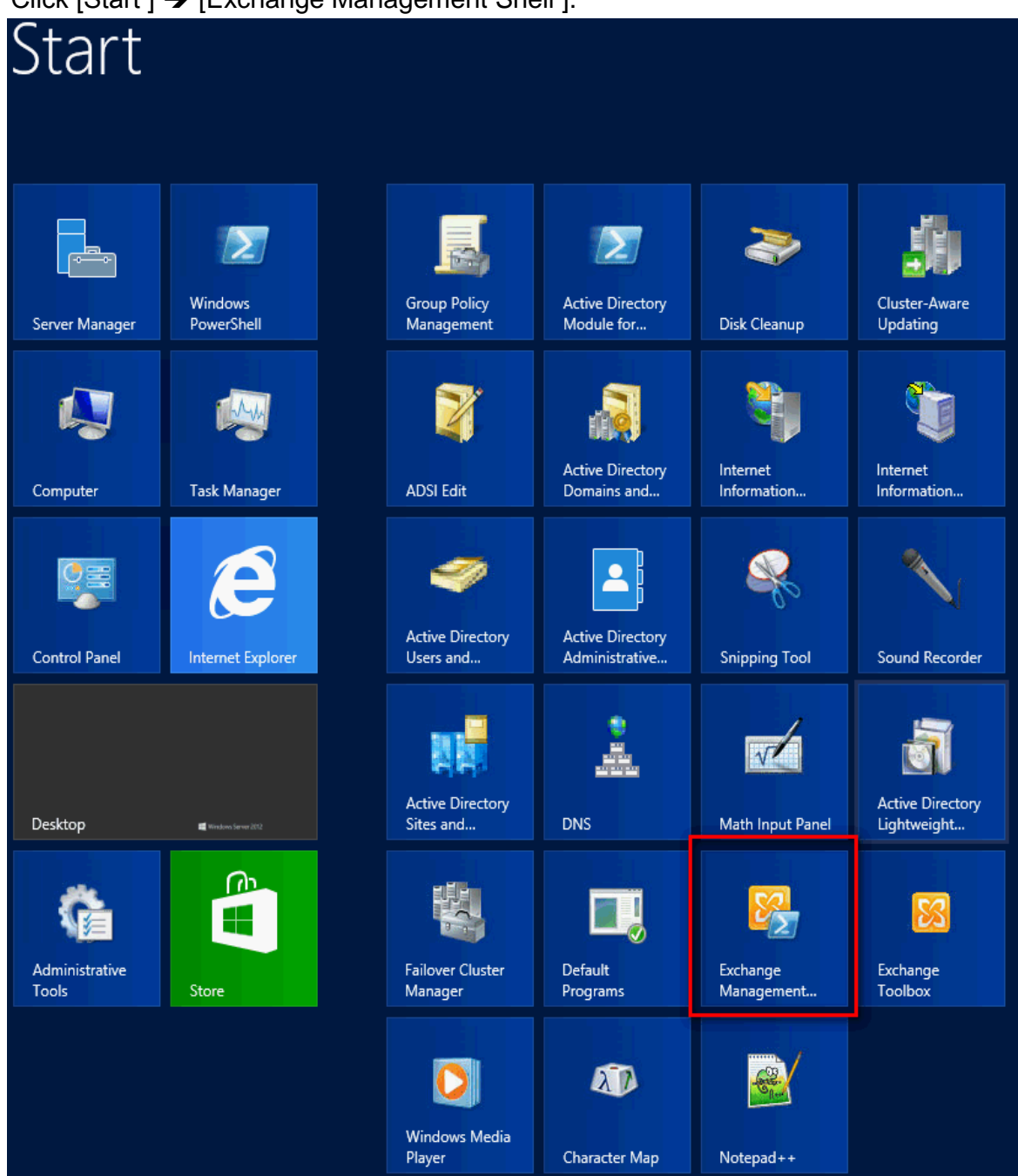

(3) Enable message tracking. Type in program:

Set-TransportService <ServerIdentity> -MessageTrackingLogEnabled \$True -MessageTrackingLogPath <LocalFilePath> <ServerIdentity> is the computer name of Exchange Server. <LocalFilePath> is the message Tracking path, default setting is

"C:\Program Files\Microsoft\Exchange Server\ V15\TransportRoles \Logs\MessageTracking".

Here we type in:

Set-TransportService win2012ad -MessageTrackingLogEnabled \$True -MessageTrackingLogPath "C:\Program Files\Microsoft\Exchange Server\V15\TransportRoles\Logs\MessageTracking"

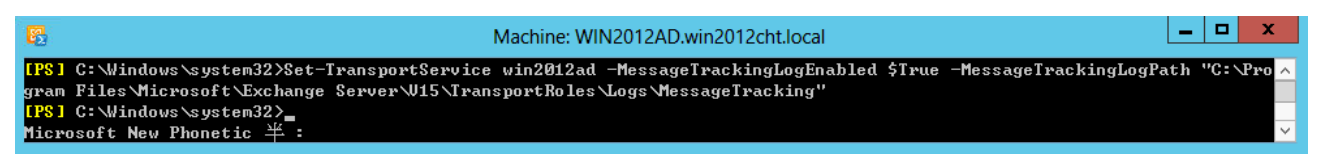

# (4) Check the message tracking log setting.

## Type in program:

| Get-TransportService win2012ad   Select                                                                                                    | Object *Track*                                                                                                    |          |
|----------------------------------------------------------------------------------------------------|----------------------------------------------------------------------------------------------------|----------|
| E<br>[PS] C:\Windows\system32>Get-Transport                                                                                                    | Machine: WIN2012AD.win2012cht.local                                                                                                    | <b>x</b> |
| MessageTrackingLogEnabled<br>MessageTrackingLogMaxAge<br>MessageTrackingLogMaxDirectorySize<br>MessageTrackingLogMaxFileSize<br>MessageTrackingLogPath<br>MessageTrackingLogSubjectLoggingEnable | : True<br>: 30.00:00:00<br>: 1000 MB (1,048,576,000 bytes)<br>: 10 MB (10,485,760 bytes)<br>: C:\Program Files\Microsoft\Exchange Server\W15\TransportRoles\Logs\MessageTr<br>cking<br>d : True | ٩a       |
| <mark>[PS]</mark> C:\Windows\system32>_<br>Microsoft New Phonetic 半:                                                                                                    |                                                                                                    | ~        |

# 4 Set up NXLOG

- (1) Log in Widnows Server as Administrator.
- (2) Download NXLOG: go to http://sourceforge.net/projects/nxlog-ce/files/,

download {nxlog-ce-x.x.x.msi}.

(3) Install NXLOG: Click {nxlog-ce-x.x.x.msi}, install NXLOG.

# Note:

Install NXLOG on 32 bit operating system at " C:\Program Files\nxlog\conf\nxlog.conf "

Install NXLOG on 64 bit operating system at "C:\Program Files (x86)\nxlog\conf\nxlog.conf "

- (4) Set Up NXLOG:
- (a) Download NXLOG Exchange setting profile:

http://www.npartnertech.com/download/tech/nxlog\_exchange.conf

(b) Edit NXLOG profile "C:\Program Files (x86)\nxlog\conf\nxlog.conf". Copy NXLOG Exchange setting profile contents: nxlog\_exchange.conf. Paste it and overwrite

| nxlog.conf.                                           |                                                                                   |  |  |  |  |  |
|-------------------------------------------------------|-----------------------------------------------------------------------------------|--|--|--|--|--|
| #define ROOT                                          | C:\Program Files\nxlog                                                            |  |  |  |  |  |
| define ROOT (                                         | define ROOT C:\Program Files (x86)\nxlog                                          |  |  |  |  |  |
| Moduledir %F                                          | ROOT%\modules                                                                     |  |  |  |  |  |
| CacheDir %RC                                          | DOT%\data                                                                         |  |  |  |  |  |
| Pidfile %ROO                                          | T%\data\nxlog.pid                                                                 |  |  |  |  |  |
| SpoolDir %RC                                          | DOT%\data                                                                         |  |  |  |  |  |
| LogFile %ROC                                          | DT%\data\nxlog.log                                                                |  |  |  |  |  |
| <extension sy<="" th=""><th>slog&gt;</th></extension> | slog>                                                                             |  |  |  |  |  |
| Module                                                | xm_syslog                                                                         |  |  |  |  |  |
|                                                       |                                                                                   |  |  |  |  |  |
| define BASED                                          | IR C:\Program Files\Microsoft\Exchange Server\TransportRoles\Logs\MessageTracking |  |  |  |  |  |
| <input in_exc<="" th=""/> <th>hange&gt;</th>          | hange>                                                                            |  |  |  |  |  |
| Module                                                | im_file                                                                           |  |  |  |  |  |
| File                                                  | '%BASEDIR%\MSGTRK20????*-*.LOG'                                                   |  |  |  |  |  |
| SavePos                                               | TRUE                                                                              |  |  |  |  |  |
|                                                       |                                                                                   |  |  |  |  |  |
| <output out_<="" th=""><th>exchange&gt;</th></output> | exchange>                                                                         |  |  |  |  |  |
| Module                                                | om_udp                                                                            |  |  |  |  |  |
| Host                                                  | 192.168.2.64                                                                      |  |  |  |  |  |
| Port                                                  | 514                                                                               |  |  |  |  |  |
| Exec                                                  | \$SyslogFacilityValue = 2;                                                        |  |  |  |  |  |
| Exec                                                  | \$SourceName = 'Exchange';                                                        |  |  |  |  |  |
| Exec                                                  | to_syslog_bsd();                                                                  |  |  |  |  |  |
|                                                       |                                                                                   |  |  |  |  |  |
| <route excha<="" th=""><th>nge&gt;</th></route>       | nge>                                                                              |  |  |  |  |  |
| Path                                                  | in_exchange => out_exchange                                                       |  |  |  |  |  |
|                                                       |                                                                                   |  |  |  |  |  |

Please choose the correct install path of NXLOG about green words.

The environment of this example is a 64 bit system.

Choose "define ROOT C:\Program Files (x86)\nxlog".

About red words "define BASEDIR **\$dir**", please type in the message tracking log path of Exchange Server in \$dir.

# This example we use Exchange 2007

The default path is "C:\Program Files\Microsoft\Exchange Server\TransportRoles\Logs\MessageTracking". About red words "Host \$N\_Reporter\_IP", please setting '\$N-Reporter\_IP' to real N-Reporter IP.

In this example the IP is 192.168.2.64.

For example :

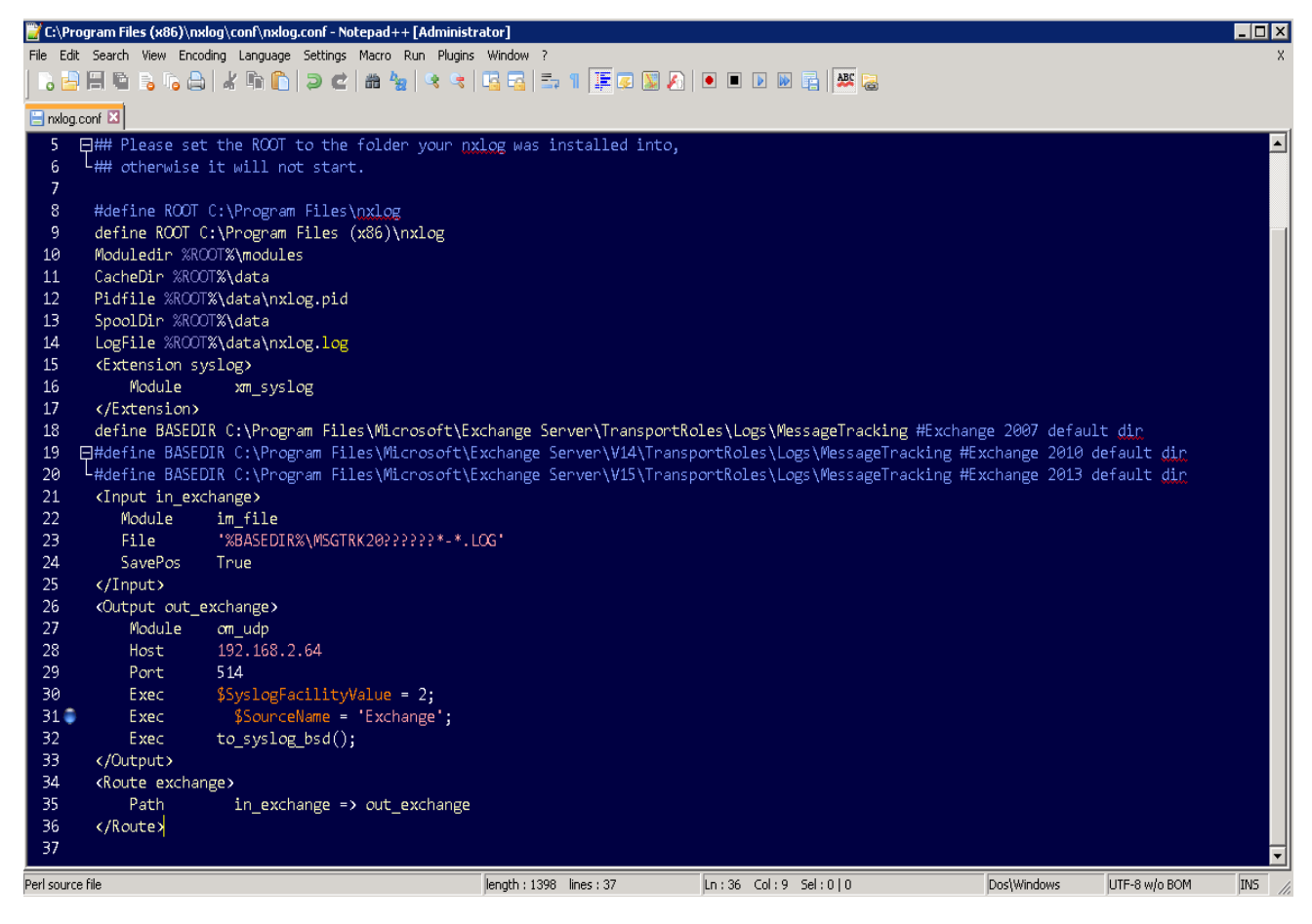

# (3) Start NXLOG :

a. Start NXLOG by using [Command Prompt] or b. [Services]

a. Click [Start] → [All programs] → [Accessories] → Right click [Command Prompt] →

Click [Run as administrator], run as system administrator.

Type in command prompt:

| net stop nxlog  |  |  |  |
|-----------------|--|--|--|
| net start nxlog |  |  |  |

b. Click [Start] → [All programs] → [Administrative Tools] → [Services], right click [ nxlog ] →
 Click [Start] or [Restart].

## (4) Check whether does NXLOG runs normally:

Check the log file of NXLOG "C:\Program Files (x86)\nxlog\data\nxlog.log". If it does not show Error, means it is running normally.

Technical Support : Email: support@npartnertech.com Skype : support@npartnertech.com Sales Information : Email: sales@npartnertech.com

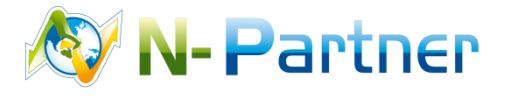